## Legislatívna TOUR 2020/21

KROS Academy

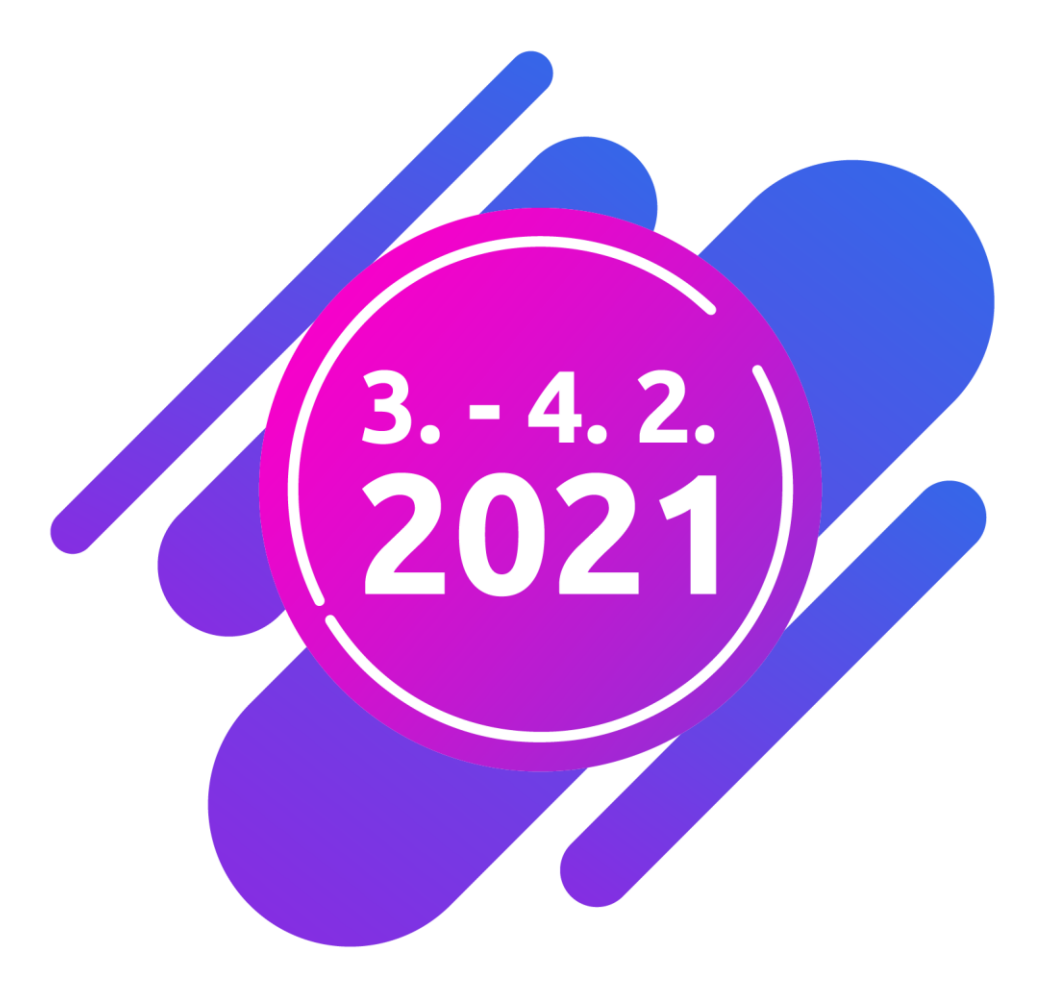

# Daňové priznanie PO aj s daňovou poradkyňou

Účtovná závierka a kontrola výkazov

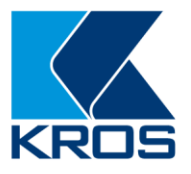

## Obsah

| Ú | ČTOVN. | Á ZÁVIERKA                                                        | . 3 |
|---|--------|-------------------------------------------------------------------|-----|
| 1 | Zost   | avenie účtovnej závierky pre mikro, malú a veľkú účtovnú jednotku | 3   |
|   | 1.1    | Zatriedenie účtovných jednotiek do veľkostných skupín             | . 3 |
|   | 1.2    | Naplnenie účtovnej závierky                                       | . 5 |
|   | 1.3    | Zobrazenie účtovnej závierky                                      | . 7 |
|   | 1.4    | Kontrola výkazov účtovnej závierky                                | . 8 |
|   | 1.5    | História výkazov účtovnej závierky                                | 14  |
|   | 1.6    | Export výkazov pre finančnú správu                                | 15  |
|   | 1.7    | Oznámenie o dátume schválenia účtovnej závierky                   | 16  |
| 2 | Pozi   | námky k účtovnej závierke                                         | 17  |
| 3 | Cash   | n Flow                                                            | 21  |
| 4 | Uzal   | vorenie účtovníctva                                               | 24  |
|   | 4.1    | Uzávierka a závierka účtovníctva v programe OMEGA                 | 24  |
|   | 4.2    | Posledný prechod do nového roka                                   | 25  |

Informácie v dokumente sú spracované k právnemu stavu platnému ku dňu jeho publikácie. 28. 1. 2021

## ÚČTOVNÁ ZÁVIERKA A KONTROLA VÝKAZOV

Povinnosť zostaviť účtovnú závierku v podvojnom účtovníctve má každá účtovná jednotka (ďalej len ÚJ), ktorá v zdaňovacom období účtovala v sústave podvojného účtovníctva.

Účtovná závierka v podvojnom účtovníctve tvorí jeden celok a obsahuje:

- Úvodnú stranu Účtovná závierka podnikateľov v podvojnom účtovníctve,
- Súvahu,
- Výkaz ziskov a strát,
- Poznámky.

V účtovnej závierke uvádza ÚJ informácie za bežné zdaňovacie obdobie, ako aj za bezprostredne predchádzajúce zdaňovacie obdobie.

### 1 Zostavenie účtovnej závierky pre mikro, malú a veľkú účtovnú jednotku

Pre podanie výkazov účtovnej závierky platia rovnaké pravidlá ako pri daňovom priznaní. Výkazy sa podávajú **elektronicky**. Výnimku majú stále neziskové organizácie, ktoré môžu podať daňové priznanie aj výkazy v listinnej podobe.

ÚJ by mala vykonať pred zostavením účtovnej závierky a uzatvorením účtovných kníh aj tieto nasledujúce kontroly:

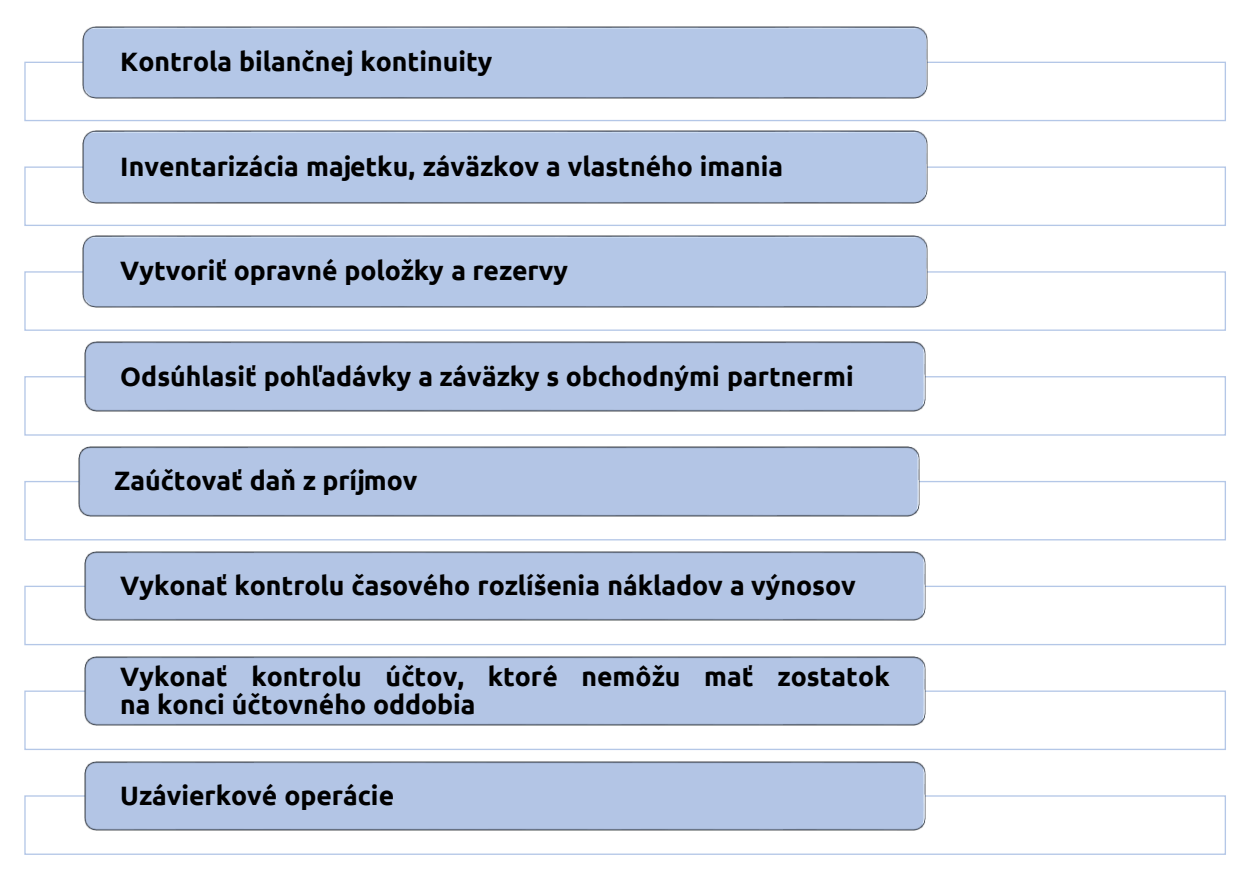

## 1.1 Zatriedenie účtovných jednotiek do veľkostných skupín

Účtovná závierka sa zostavuje v štruktúre, ktorá nadväzuje na sústavu účtovníctva používanú v ÚJ. Práve zatriedenie sa do veľkostnej skupiny má vplyv na účtovné výkazy, ktoré bude ÚJ podávať, resp. na ich rozsah. Povinnosť zatriedenia do veľkostnej skupiny sa týka týchto ÚJ:

- obchodná spoločnosť,
- družstvo,

omega

- fyzická osoba podnikateľ účtujúca v podvojnom účtovníctve,
- fyzická osoba podľa osobitného predpisu, ktorým je Obchodný zákonník, účtujúca v podvojnom účtovníctve, ktorá je podnikateľom a do obchodného registra sa zapisujú na vlastnú žiadosť, alebo ak tak ustanovuje osobitný predpis,
- pozemkové spoločenstvo s právnou subjektivitou.

Podľa § 2 ods. 5 zákona o účtovníctve sa triedi ÚJ do skupín:

- mikro účtovná jednotka,
- malá účtovná jednotka,
- veľká účtovná jednotka.

#### Pravidlá pre správne zatriedenie do veľkostnej skupiny

- Podmienky na určenie veľkostnej skupiny definuje zákon o účtovníctve v § 2 ods. 5 až 9,
- splnenie podmienok sa posudzuje za dve po sebe bezprostredne predchádzajúce účtovné obdobia, pričom musia byť splnené aspoň 2 z 3 definovaných podmienok,
- pokiaľ sa podmienky zmenia, tak má ÚJ povinnosť zmeniť zatriedenie od nasledujúceho účtovného obdobia po týchto dvoch bezprostredne po sebe idúcich účtovných obdobiach, ak § 2 ods. 10, 11 neustanovujú inak,
- pri zmene účtovného obdobia sa neposudzujú podmienky za kratšie účtovné obdobie (§ 2 ods. 10),
- ÚJ, ktorá spĺňa podmienky pre mikro ÚJ, môže postupovať ako malá ÚJ (§ 2 ods. 12),
- po vstupe do likvidácie alebo po vyhlásení konkurzu sa zatriedenie nemení,
- pri zrušení bez likvidácie ÚJ, ktorá sa stáva právnym nástupcom (nie je novovzniknutou ÚJ), má povinnosť k rozhodnému dňu opätovne prehodnotiť svoje zatriedenie do veľkostných skupín (§ 2 ods. 11),
- novovzniknutá spoločnosť sa pri svojom vzniku zatriedi na základe vlastného rozhodnutia a zostáva v tejto veľkostnej skupine aj v bezprostredne nasledujúcom účtovnom období.

| Veľkostné kritéria |                                  |                                  |                                                  |  |  |  |
|--------------------|----------------------------------|----------------------------------|--------------------------------------------------|--|--|--|
|                    | Celková suma<br>majetku          | Čistý obrat                      | Priemerný prepočítaný<br>počet zamestn. počas ÚO |  |  |  |
| Mikro ÚJ           | ≤ 350 000 eur                    | ≤ 700 000 eur                    | ≤ 10 zamestnancov                                |  |  |  |
| Malá ÚJ            | > 350 000 eur<br>≤ 4 000 000 eur | > 700 000 eur<br>≤ 8 000 000 eur | > 10 zamestnancov<br>≤ 50 zamestnancov           |  |  |  |
| Veľká ÚJ           | > 4 000 000 eur                  | > 8 000 000 eur                  | > 50 zamestnancov                                |  |  |  |

#### **Celková suma majetku =** netto hodnota majetku zistená zo súvahy.

**Čistý obrat =** výnosy dosahované z predaja výrobkov, tovarov a služieb po odpočítaní zliav (napr. účty 601, 602, 604) a tiež výnosy ÚJ, ktorej predmetom činnosti je dosahovanie iných výnosov ako z predaja výrobkov, tovarov a služieb (napr. účet 668).

Veľkosť ÚJ nastavujeme v programe OMEGA vo **Všeobecných nastaveniach** v záložke **Firma**. Definované nastavenie sa prevezme na úvodnú stranu výkazu Účtovná závierka.

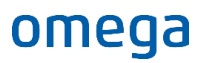

| Všeobecné nastavenia - Účtovná závierka a kontrola výkazov, s. r. o. (2020) |                                                                  |  |  |  |  |  |  |
|-----------------------------------------------------------------------------|------------------------------------------------------------------|--|--|--|--|--|--|
| Firma                                                                       | Firma                                                            |  |  |  |  |  |  |
| Užívateľ                                                                    | Účtovný rok firmy od Január v 2020 do December v 2020 C          |  |  |  |  |  |  |
| Fakturácia                                                                  | Typ účtovnej jednotky Podnikateľský subjekt •                    |  |  |  |  |  |  |
| Zaúčtovanie fakturácie                                                      | Vlastný adresár pre pomocné súbory D:\Omega 24.00\Data\Uctovnaz\ |  |  |  |  |  |  |
| Objednávky                                                                  |                                                                  |  |  |  |  |  |  |

Na základe zmeny nastavenia veľkostnej skupiny **OMEGA automaticky zmení** smerovania účtov v účtovom rozvrhu na štandardné smerovanie platné pre výkazy zvolenej ÚJ. Aktualizuje sa štruktúra pre Poznámky k účtovnej závierke, uložené hodnoty budú vymazané. Na otázku, či **chceme zvoliť vybranú ÚJ,** odpovedáme kladne. **Zmena** v nastaveniach **sa prejaví** po opätovnom otvorení databázy.

| 2019     | 2020          | Bezprostredne predchádzajúce obdobie v Účtovnej<br>závierke               |
|----------|---------------|---------------------------------------------------------------------------|
|          | Mikro ÚJ      | Minulé obdobie sa doplní automaticky                                      |
| ΜΙΚΓΟ UJ | Malá/Veľká ÚJ | Minulé obdobie vyplníme ručne cez menu Číselník –<br>Výkazy minulého roka |
|          | Mikro ÚJ      | Minulé obdobie sa doplní automaticky                                      |
|          | Malá/Veľká ÚJ | Minulé obdobie sa doplní automaticky                                      |

### 1.2 Naplnenie účtovnej závierky

V programe OMEGA výkaz **Účtovná závierka** zobrazíme cez menu **Prehľady – Súvaha**, resp. **Výkaz ziskov a strát** a pri tlači zvolíme možnosť **Účtovná závierka**.

V programe sa údaje preberajú automaticky z účtovníctva. Smerovanie účtov je preddefinované v účtovom rozvrhu, avšak je možné nastaviť vlastné smerovanie cez **Číselník – Účtový rozvrh – Oprav** – **Výkazy**. Vyberieme riadok, do ktorého má byť zostatok v rámci príslušného výkazu doplnený.

| Oprav účet<br>Účet<br>Syntetický Analytický Názov účtu<br>311 🔞 000 Odberatelia                                                                                                    |  |  |  |  |
|----------------------------------------------------------------------------------------------------|--|--|--|--|
| Nastavenie       Zostatky       Poznámka       Vlastnosti       Výkazy       Autom. zaúčt. fakturá         Súvaha       Výkaz ziskov a strát       Cash flow       Fin. analýza       Štat. výkaz Prod         Zaradenie účtu v súvahe       Kompletná       57       L.c. Ostatné pohľadávky z obchodného stvku       Tác |  |  |  |  |
| V súvahe použiť opačné znamienko Ak je zostatok na účte Aktív záporný, vnútorne nastav tento účet ako Pasív Kontrola záporného zostatku o za syntetiku o po analytikách Kompletná v                                                                                                    |  |  |  |  |

#### Ako sa dopĺňajú údaje bezprostredného obdobia do Účtovnej závierky?

#### Ak sme predchádzajúce účtovné obdobie účtovali v OMEGE

• Program doplní údaje automaticky.

#### Ak účtujeme v OMEGE prvýkrát

- v menu cez Číselník Výkazy minulého roka Súvaha, resp. Výkaz ziskov a strát:
   doplníme ručne do stĺpca Podrobné sumy. Hodnoty do súčtových riadkov program dopĺňa automaticky na základe údajov v nesúčtových riadkoch a rovnako zaokrúhlené
- sumy doplní automaticky.

 cez Možnosti - Načítaj začiatočné stavy z účtovníctva. Ak máme zaúčtovaný interný doklad so začiatočnými stavmi v programe OMEGA v období Otvorenie so zapnutou voľbou cez Ostatné údaje - Doklad nezahrnúť do saldokonta.

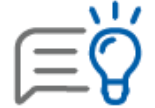

V prípade, že sa hodnoty jednotlivých účtov nenačítajú do správneho riadku výkazu, je možné nastaviť štandardné (programom predvolené) smerovanie do výkazu cez **Číselník – Výkazy minulého roka – Súvaha (Výkaz ziskov a strát) –** tlačidlo **Možnosti – Nastav štandard.** Spustením tejto funkcie program aktualizuje napojenie účtovej osnovy na štruktúru Súvahy či Výkazu ziskov a strát. Ak sme v účtovom rozvrhu nastavovali smerovania do výkazov ručne, po nastavení štandardných smerovaní do výkazov v prípade potreby je ich možné opäť ručne nastaviť cez Číselník – Účtový rozvrh.

|            | Podrobné su                                             | my Zaokrúhlené sumy                               |                                |                                  | Podrobné                | sumy Zaokrúhlené sum     |
|------------|---------------------------------------------------------|---------------------------------------------------|--------------------------------|----------------------------------|-------------------------|--------------------------|
| Aktíva sp  | oolu za rok 2019 (r. 01) 0,                             | 00 0                                              | VH po zdanení v Súvahe za      | a rok 2019 (r. 100)              |                         | 0,00                     |
| Pasíva sp  | polu za rok 2019 (r. 79) 0,                             | 00 0                                              | VH po zdanení vo Výkaze Z      | aS za rok 2019 <mark>(</mark> r. | 61)                     | 0,00                     |
| Rozdiel    | I 0,                                                    | 00 0                                              | Rozdiel                        |                                  |                         | 0,00                     |
| obrazený v | výkaz je v štruktúre aktuálneho roka, pričom ú          | daje sa týkajú minulého rok                       | a. Vo výkaze sa tieto údaje bu | ıdú nachádzať v st               | İpci Bezprostredne pred | dchádzajúce účtovné obdo |
| Aktíva F   | Pasíva                                                  |                                                   |                                | × 1                              |                         |                          |
| Označenie  |                                                         | Aktíva                                            |                                | riadku                           | Podrobné sumy           | Zaokrúhlené sumy         |
|            | SPOLU MAJETOK r. 02 + r. 33 + r. 74                     |                                                   |                                | 01                               | 0,00                    | 0                        |
|            | Neobežný majetok r. 03 + r. 11 + r. 21                  |                                                   |                                | 02                               | 0,00                    | 0                        |
|            |                                                         |                                                   |                                |                                  |                         | 0                        |
| .I.1.      | Aktivované náklady na vývoj (012) - /072, 0             | 91A/                                              |                                | 04                               | 0,00                    | 0                        |
|            | Softvér (013) - /073, 091A/                             |                                                   | 05                             | 0,00                             | 0                       |                          |
|            | Oceniteľné práva (014) - /074, 091A/                    |                                                   | 06                             | 0,00                             | 0                       |                          |
|            | Goodwill (015) - /075, 091A/                            |                                                   | 07                             | 0,00                             | 0                       |                          |
|            | Ostatný dlhodobý nehmotný majetok (019, 0               | 01X) - /079, 07X, 091A/                           | 08                             | 0,00                             | 0                       |                          |
|            | Obstarávaný dlhodobý nehmotný majetok (0                | 041) - /093/                                      | 09                             | 0,00                             | 0                       |                          |
|            | Poskytnuté preddavky na dlhodobý nehmotr                | davky na dlhodobý nehmotný majetok (051) - /095A/ |                                |                                  |                         | 0                        |
|            |                                                         |                                                   |                                |                                  |                         | 0                        |
| .II. 1.    | Pozemky (031) - /092A/                                  |                                                   |                                | 12                               | 0,00                    | 0                        |
|            | Stavby (021) - /081, 092A/                              |                                                   |                                | 13                               | 0,00                    | 0                        |
|            | Samostatné hnuteľné veci a súbory hnuteľn               | ých vecí (022) - /082, 092A                       | /                              | 14                               | 0,00                    | 0                        |
| ۱.         | Pestovateľské celky trvalých porastov (025)             | - /085, 092A/                                     |                                | 15                               | 0,00                    | 0                        |
|            | Základné stádo a ťažné zvieratá (026) - /086            | 5, 092A/                                          |                                | 16                               | 0,00                    | 0                        |
| •          | Ostatný dlhodobý hmotný majetok (029, 02)               | (, 032) - /089, 08X, 092A/                        |                                | 17                               | 0,00                    | 0                        |
|            | Obstarávaný dlhodobý hmotný majetok (042                | 2) - /094/                                        |                                | 18                               | 0,00                    | 0                        |
|            | Bud a start from the start of the start of the start of | (0050) (0050)                                     |                                |                                  |                         |                          |

## 1.3 Zobrazenie účtovnej závierky

Účtovnú závierku si zobrazíme cez menu **Prehľady – Súvaha,** príp. **Výkaz ziskov a strát:** 

 Mikro ÚJ - zvolíme v Predmet tlače - Účtovná závierka a následne Názov zostavy

 - Účtovná závierka pre mikro ÚJ

 Malá a veľká ÚJ (pre obe veľkostné skupiny spoločná) - zvolíme v Predmet tlače - Účtovná závierka a následne Názov zostavy - Účtovná závierka.

Po potvrdení voľby **Pokračuj** zadáme kritéria pre zostavenie Účtovnej závierky:

| Kritériá <ul> <li>Mesiac od</li> <li>Otvorenie</li> <li>do</li> <li>December</li> <li>i</li> <li>do</li> <li>December</li> <li>i</li> <li>Dičtovná závierka</li> <li>Riadna</li> <li>Mimoriadna</li> <li>Priebežná</li> </ul> <li>Zostavená</li> <li>04.02.2021</li> <li>Schválená</li> <li>04.02.2021</li> <li>Údaje minulého obdobia</li> <li>Stav k 31.12.2019</li>                                                                                                    |  |  |  |  |  |  |
|----------------------------------------------------------------------------------------------------|--|--|--|--|--|--|
| Kritériá<br>Mesiac od Otvorenie  do December<br>Účtovná závierka<br>Riadna Mimoriadna Priebežná<br>Zostavená 04.02.2021 Schválená 04.02.2021<br>Údaje minulého obdobia © Stav k 31.12.2019                                                                                                    |  |  |  |  |  |  |
| Mesiac od Otvorenie      do December      do December      do Decembe |  |  |  |  |  |  |
| Účtovná závierka<br>@ Riadna Mimoriadna Priebežná       Zostavená 04.02.2021 Schválená 04.02.2021        Údaje minulého obdobia      @ Stav k 31.12.2019                                                                                                    |  |  |  |  |  |  |
| <ul> <li>Riadna</li> <li>Mimoriadna</li> <li>Priebežná</li> <li>Zostavená</li> <li>O4.02.2021</li> <li>Schválená</li> <li>O4.02.2021</li> <li>Údaje minulého obdobia</li> <li>Stav k 31.12.2019</li> </ul>                                                                                                    |  |  |  |  |  |  |
| Zostavená 04.02.2021 Schválená 04.02.2021                                                                                                    |  |  |  |  |  |  |
| Údaje minulého obdobia 💿 Stav k 31, 12, 2019                                                                                                    |  |  |  |  |  |  |
|                                                                                                    |  |  |  |  |  |  |
| História volkazov                                                                                                    |  |  |  |  |  |  |
| HISTORIA VYKAZOV                                                                                                    |  |  |  |  |  |  |
| Voľbu odporúčame zapnúť, ak výkazy, ktoré odovzdávate<br>na daňový úrad, bankám, chcete uložiť a tlačiť aj neskôr.<br>Do poznámky zadajte text, na základe ktorého je možné<br>identifikovať výkaz (napr. odovzdané na DÚ, VUB banka<br>atď.).<br>Uložený originálny výkaz nájdete v menu Prehľady -<br>História vkazov úťtovnej závierky.                                                                                                    |  |  |  |  |  |  |
|                                                                                                    |  |  |  |  |  |  |
|                                                                                                    |  |  |  |  |  |  |
|                                                                                                    |  |  |  |  |  |  |

| Zadáme príslušné <b>obdobie.</b>                                                                                                    |  |
|----------------------------------------------------------------------------------------------------|--|
| Vyberieme <b>druh účtovnej závierky.</b>                                                                                                    |  |
| Doplníme <b>Dátum zostavenia.</b>                                                                                                    |  |
| Zobrazí sa <b>automaticky dátum</b> , ku ktorému sú<br>načítané <b>Údaje minulého obdobia.</b>                                                       |  |
| <b>Uložiť do histórie výkazov účtovnej závierky</b> -<br>po zapnutí voľby nám sprístupní dopísať akúkoľvek<br>poznámku (napríklad dátum vytlačenia). |  |

Následne sa zobrazí Účtovná závierka:

| ÚŽPODr14_1<br>Úč POD                                                                                                    | ÚČTOVNÁ Z<br>podnikateľov v podvo<br>zostavená k 3 1.                                          | ÁVIER<br>Djnom účtovn<br>1 2 . 2 0           | KA<br>íctve<br>2 0                                       | -                                                                                                    | ٦        |
|----------------------------------------------------------------------------------------------------|------------------------------------------------------------------------------------------------|----------------------------------------------|----------------------------------------------------------|----------------------------------------------------------------------------------------------------|----------|
| Číselné údaje sa zarovnávajú v pravo<br>Údaje sa vypĺňajú paličkovým písmom (<br>Á Ä B Č D É F G H Í J                    | , ostatné údaje sa pišu zľav<br>podľa tohto vzoru), pisacím s<br><i>K, L, M, N, O, P, Q, R</i> | a. Nevyplnené<br>trojom alebo tla<br>Š T Ú V | riadkysaponech<br>čiamiou, a to čiem<br>X Ý Ž O          | hávajú prázdne.<br>ou alebo tmavomodrou farbo<br>1 2 3 4 5 6 7 8 5                                                                                                    | u.<br>9  |
| Dañové identifikačné číslo<br>2 0 2 2 9 3 5 0 1 4<br>IČO<br>3 1 6 3 5 9 0 3<br>SK NACE<br>6 2 0 9 0                       | Účtovná závierka Účt<br>x riadna<br>mimoriadna<br>priebežná                                    | veľká vyznačí sa x)                          | Za obdobie<br>Bezprostredne<br>predchádzajúce<br>obdobie | Mesiac         Rok           od         0         1         2         0         2         0         2         0         2         0         2         0         2         0         2         0         2         0         2         0         2         0         2         0         1         2         0         1         2         0         1         2         0         1         2         0         1         2         0         1         2         0         1         2         0         1         2         0         1         2         0         1         2         0         1         2         0         1         2         0         1         2         0         1         2         0         1         2         0         1         2         0         1         2         0         1         2         0         1         2         0         1         2         0         1         2         0         1         2         0         1         2         0         1         2         1         2         1         2         1         2         1         2 | 0        |
| Priložené súčasti účtovnej závierky<br>X Súvaha (Úč POD 1-01)<br>(v celých eurách)<br>Obchodné meno (názov) účtovnej jedn | X Výkaz ziskov a strát (Úč<br>(v celých eurách)                                                | POD 2-01)                                    | X Poznámky (<br>(v celých eurá                           | Úč POD 3-01)<br>ich alebo eurocentoch)                                                                                                    | <u> </u> |
| Účtovná záv<br>s. r. o.                                                                                                   | ierka a                                                                                        | k on t                                       | rola                                                     | výkazov                                                                                                    | ,        |
| Sidlo účtovnej jednotky<br>Ulica<br>A.RUDNAYA<br>PSČ Obec<br>0.1.0.0.1.ŽIIIN                                              | Δ                                                                                              |                                              |                                                          | čislo<br>2 1                                                                                                    |          |
| Označenie obchodného registra a číslo<br>Okresného s<br>Vložka čísl                                                       | zápisu obchodnej spoločnos<br>údu Žili                                                         | ⊧<br>na, (<br>∕S                             | Oddie                                                    | I: Sr,                                                                                                    |          |
| Telefónne číslo<br>0 4 1 7 0 7 2 0 2 2<br>E-mailová adresa                                                                | Faxové číslo<br>0 4 1 7 0                                                                      | 7202                                         | 2                                                        |                                                                                                    |          |
| omega@kros.<br>Zostavená dňa:<br>04.02.2021.0                                                                             | s k<br>válená dňa:                                                                             | Podpisový zá<br>alebo člena š                | znam štatutárneho<br>tatutárneho orgáni                  | o orgánu účtovnej jednotky<br>u účtovnej jednotky alebo                                                                                                    |          |
|                                                                                                    | 4.02.2021                                                                                      | podpisovy za                                 | znam tyzickej osoc                                       | y, ktora je uciovnou jednotko                                                                                                    | u:       |
| Záznamy daňového úradu                                                                                                    |                                                                                                |                                              |                                                          |                                                                                                    |          |
| Miesto pre e vider<br>MF SR č. 18009/2014                                                                                 | nčnéčíslo<br>Generované z FDF                                                                  | Odtlačok p<br>– омеда                        | rezentačnej pečiat<br>www.kros.s                         | ky daňového úradu<br>k Strana 1                                                                                                    |          |

## 1.4 Kontrola výkazov účtovnej závierky

Vo výkazoch je potrebné skontrolovať výsledok hospodárenia po zdanení. Suma musí byť rovnaká v nasledujúcich riadkoch:

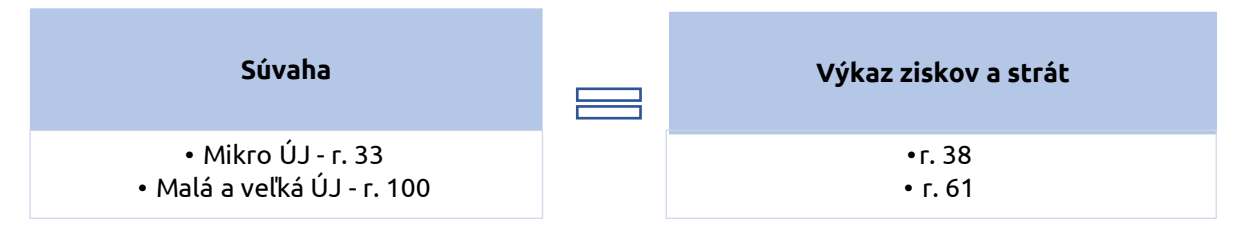

V prípade, že sa výsledok hospodárenia vo Výkaze ziskov a strát **NEROVNÁ** s výsledkom hospodárenia v Súvahe, t. j. **rozdiel je vo výsledku hospodárenia**:

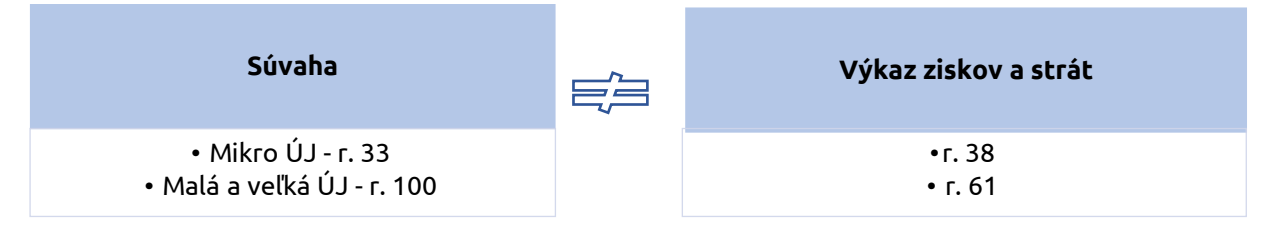

- Spustíme **programovú kontrolu** účtovníctva cez menu **Firma Kontrola** a opravíme prípadné chyby týkajúce sa výkazov.
- V menu Číselník Výkazy minulého roka Súvaha cez tlačidlo Možnosti potvrdíme voľbu Nastav štandard.
- V prípade potreby nastavíme vlastné smerovanie niektorého účtu do iného riadku vo Výkaze cez menu Číselník - Účtový rozvrh. Smerovanie analytických účtov do jednotlivých riadkov overíme v tlačovej zostave Podrob. rozpis položiek – súvaha, (Podrob. rozpis položiek výkaz ziskov a strát.
- Skontrolujeme konečné zostatky účtov 431, 395, 701, nakoľko všetky tieto účty musia mať ku koncu roka nulový zostatok.

Účet **431** – Výsledok hospodárenia v schvaľovaní, na ktorom sa účtuje rozdelenie účtovného zisku alebo vyrovnanie účtovnej straty podľa rozhodnutia spoločníkov spoločnosti, nesmie na konci účtovného obdobia vykazovať zostatok. Môže to viesť k rozdielnemu výsledku hospodárenia v Súvahe a vo Výkaze ziskov a strát.

Zostatok účtu 431 overíme v zostave Hlavná kniha cez menu **Prehľady – Hlavná kniha –** Hlavná kniha zúžená.

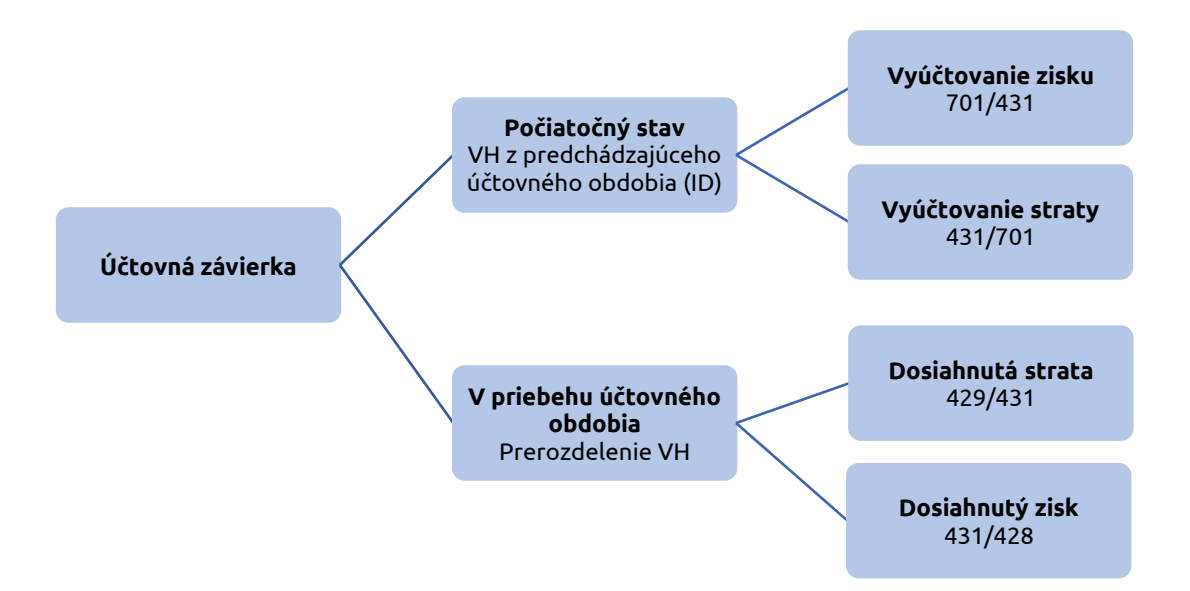

Výsledok hospodárenia sa vyčísli a prevedie do nového roka automaticky na účet 431 len v prípade, ak je v OMEGE vytvorená **Závierka účtovníctva** cez menu **Firma – Závierka**. Ak sme v prechádzajúcom roku v OMEGE závierku účtovníctva nevytvorili, hodnota výsledku hospodárenia bude uvedená na účte 701 a je potrebné ju preúčtovať ručne.

Po **zaúčtovaní dane z príjmov** sa upraví výsledok hospodárenia Účtovnej závierky. Pre výsledok hospodárenia pred zdanením platí nasledovné pravidlo:

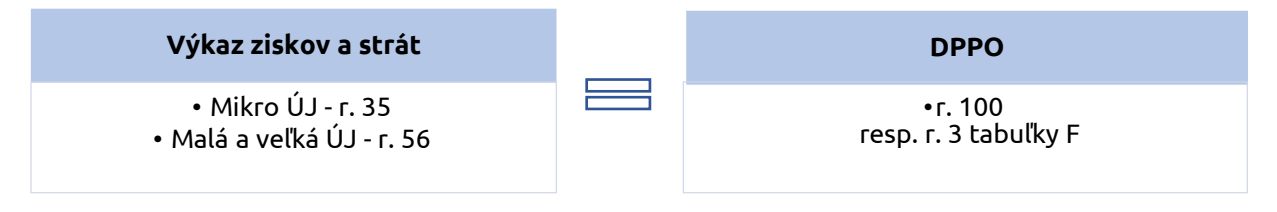

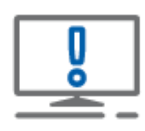

Pri porovnaní riadkov vo výkazoch je potrebné brať do úvahy zaokrúhľovanie.

**Do daňového priznania do tabuľky F**, program načíta súčet nákladov na hospodársku a finančnú činnosť **bez účtov skupiny 59**. To znamená, že aj hodnota uvedená na riadku 100 (2. strana DPPO) je vypočítaná ako rozdiel medzi celkovými výnosmi a nákladmi bez zrážkovej dane zaúčtovanej na účte 591.

V Účtovnej závierke malej a veľkej ÚJ na riadkoch 100 a 61 (v prípade mikro ÚJ 33 a 38) sú uvedené hodnoty z účtovníctva, kde je zahrnutá aj hodnota zrážkovej dane – v Súvahe z účtu 221 a vo Výkaze ziskov a strát z účtu 591.

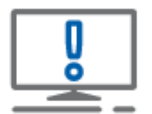

Z toho vyplýva, že ak sme počas roka účtovali o zrážkovej dani na účte 591, tak hodnoty výsledku hospodárenia v Účtovnej závierke sa nebudú rovnať s riadkom 100 v DPPO. Rozdiel bude v sume zaúčtovanej zrážkovej dane.

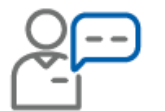

Malá ÚJ v Súvahe na r. 100 má hodnotu 9 980 278 eur a vo Výkaze ziskov a strát na r. 61 hodnotu 9 979 670 eur. **Ako zistíme, kde vznikol rozdiel vo výkazoch?** 

• Zobrazíme si výkazy cez Prehľady – Súvaha, príp. Výkaz ziskov a strát,

Súvaha:

| П | Výsledok hospodárenia za účtovné obdo-                                                                            |          |         |          |
|---|----------------------------------------------------------------------------------------------------|----------|---------|----------|
|   | A.VIII. bie po zdanení $/+/r$ . 01 - (r. 81 + r. 85 + r. 86<br>+ r. 87 + r. 90 + r. 93 + r. 97 + r. 101 + r. 141) | 100      | 9980278 | 98361000 |
| U |                                                                                                    | <u> </u> |         |          |

#### Výkaz ziskov a strát:

| **** | Výsledok hospodárenia za účtovné<br>obdobie po zdanení (+/-)<br>(r. 56 - r. 57 - r. 60) | 61 | 9979670 | 97765000 |
|------|-----------------------------------------------------------------------------------------|----|---------|----------|

 Porovnaním sme zistili rozdiel 608 eur. Odporúčame skontrolovať výsledok hospodárenia cez Tlač – Prehľady – Výsledovka jednoduchá – Výsledovka komplexná:

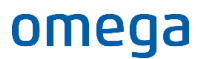

| Tlač zostavy               |                                                                                                    |
|----------------------------|----------------------------------------------------------------------------------------------------|
| Nájdi zostavu              |                                                                                                    |
| Predmet tlače              | Forma tlače                                                                                                    |
|                            | <ul> <li> Standardné tlačové zostavy Vlastné tlačové zostavy Originálne tlačove Originálne tlačovo Stoport do elektronického formátu XIML </li> <li> Názov zostavy Individuálne nastavenie zostavy Výsledovka iednoduchá Výsledovka komplexná Výsledovka s medzisúčtami po mesiacoch Výsledovka s porovnaním na plán Výsledovka s porovnaním na plán Vásledovka s porovnaním na plán</li></ul>                                                                                                    |
| Do tlače zahrnúť záznamy   | Kam tlačiť                                                                                                    |
| ◯ Označené                 | Obrazovka                                                                                                    |
| ○ Neoznačené               | Tlačiareň Microsoft Print to PDF (presmerované                                                                                                    |
| <ul> <li>Všetky</li> </ul> | ) Email                                                                                                    |
| 🔿 Aktuálny                 | ) Súbor                                                                                                    |
| Zotriediť podľa            |                                                                                                    |
|                            | Automaticky číslovať por. číslo od<br>v Automaticky číslovať strany od 1 v Automaticky číslovať strany od 1 v Dočet strán Vytlačené dňa v Dočet strán Vytlačené dňa v Dočet strán Vytlačené strán Vytlačené strán V |

| Výsledovka                   |                                      |
|------------------------------|--------------------------------------|
| Kritériá                     |                                      |
| Štvrťrok -                   |                                      |
| ● Mesiac od Január 👻 📩 do De | ecember 👻 🕂                          |
| O DUÚP od                    |                                      |
| Medzisúčty za                |                                      |
| ✓ Syntetický účet ✓ Účtová   | á skuph                              |
| ✓ Analytický účet ✓ Účtová   | á trieda                             |
| c 7 č p                      |                                      |
| Stredisko                    |                                      |
| (Všetko) 👻                   | Kriteria si zvolime podla toho, voci |
| Zákazka                      | ktorému obdobiu porovnávame          |
| (Všetko) -                   | stav. V našom prípade od japujára    |
| Činnosť                      |                                      |
| (Všetko) -                   | do decembra.                         |
| Pracovník                    |                                      |
| (Všetko) 👻                   |                                      |
|                              |                                      |
| Ok                           | Storno                               |
| ·                            |                                      |

Výsledok hospodárenia je po zaokrúhlení vo výške 9 980 278 eur, ako máme správne aj v Súvahe na r. 100.

 Následne odporúčame skontrolovať smerovania analytických účtov do jednotlivých riadkov vo Výkaze ziskov a strát cez Prehľady –Výkaz ziskov a strát - Podrob. rozpis položiek výkaz ziskov a strát – Pokračuj a zadefinujeme kritériá:

| Tlač zostavy                           |      |                               |                       |                                         |                |
|----------------------------------------|------|-------------------------------|-----------------------|-----------------------------------------|----------------|
| Náidi matauu                           |      |                               |                       |                                         |                |
| Najdi zostavu                          | 4    |                               |                       |                                         |                |
| Predmet tlače                          |      | Forma tlače                   |                       |                                         |                |
| Odsúhlasenie pohľadávok/záväzkov       | ^    | 💿 🌇 Štandard                  | né tlačové            | zostavy                                 |                |
| Dohoda o započítaní vzájom. pohľadávok |      | 🔿 🕅 Vlastné t                 | ačové zos             | tavv                                    |                |
| Výsledovka jednoduchá                  |      |                               | e tlačivo             |                                         |                |
| Vysledovka jednoducha SZCP             |      | O B Evport de                 | e oloktroni           | skábo formátu VMI                       |                |
| ličtovná závierka                      |      |                               | J EIEKU OHI           | CKENO TORMALU AME                       |                |
| Účtovná závierka                       |      | Názov zostavy                 |                       | Individuálne nasta                      | avenie zostavy |
| Oznámenie o dátume schválenia ÚZ       |      | Podrob, rozpi                 | s položiek            | <ul> <li>výkaz ziskov a strá</li> </ul> | t              |
| 😑 🦳 🕅 Ýkaz ziskov a strát              |      |                               |                       |                                         |                |
| Informativny                           |      |                               |                       |                                         | <b></b>        |
| Podrobný rozpis položiek               |      |                               |                       |                                         |                |
| Suvaria vykaz                          |      |                               |                       |                                         | -              |
| Cash flow                              |      |                               |                       |                                         |                |
|                                        | ~    | 1                             |                       |                                         |                |
| Do tlače zahrnúť záznamy               |      | Kam tlačiť                    |                       |                                         |                |
| Označené                               |      | <ul> <li>Obrazovka</li> </ul> | <ul> <li>3</li> </ul> |                                         |                |
| ○ Neoznačené                           |      | 🔵 Tlačiareň                   | Microsof              | t Print to PDF (presm                   | ierované 👻 🎲   |
| Všetky                                 |      | 🔵 Email                       |                       |                                         |                |
| Aktuálny                               |      | 🔵 Súbor                       |                       |                                         |                |
| Zotriediť podľa                        |      |                               |                       |                                         |                |
|                                        | - =  | Automatic                     | ky číslovať           | por. číslo od                           |                |
|                                        | - E  | √ Automatic                   | ky číslovať           | strany od                               | 1              |
|                                        | 크    | <br>Počet strá                | n                     | Vytlačené dňa                           | A              |
|                                        |      |                               |                       | .,                                      |                |
|                                        | - =  | Nastavenie                    |                       | P <u>o</u> kračuj                       | Návrat         |
|                                        |      |                               |                       |                                         |                |
| vykaz ziskov a strat                   | 1    |                               |                       |                                         |                |
|                                        |      |                               |                       |                                         |                |
| Kritériá —                             |      |                               |                       |                                         |                |
| Mesiac od     Otvor                    | enie | do Decemb                     | er + ÷                | 4                                       |                |
|                                        |      |                               |                       |                                         |                |
| DUUP od                                |      | do                            |                       |                                         |                |
| Tlač súm                               | e    | Sumy podrobne                 |                       |                                         |                |
|                                        |      | Sumy v celých EUR             | L                     |                                         |                |
|                                        |      |                               |                       |                                         |                |
|                                        |      | Ok                            | Stor                  | 00                                      |                |
|                                        |      | <u> </u>                      |                       |                                         |                |
|                                        |      |                               |                       |                                         |                |

V zostave vidíme, do ktorého riadku smerujú jednotlivé analytické účty. V našom prípade **do r. 01 Výkazu ziskov a strát** smerujú účty 602.000 a 604.000 a do r. 03 obrat z účtu 604.000, čo následne porovnáme na Hlavnú knihu.

| drobn    | ý rozpis položiek výkazu ziskov a strát (podrobne v EUR)                                                          | Strana 1                                                                                                    |
|----------|----------------------------------------------------------------------------------------------------|----------------------------------------------------------------------------------------------------|
| : Účt    | ovná závierka a kontrola výkazov, s. r. o. (2020), A. Rudnaya 5, 01001, Žilina                                    | Od: Otvorenie                                                                                                    |
|          |                                                                                                    | <b>Do:</b> 31.12.2020                                                                                                    |
| a Číslo  | Popis riadku                                                                                                    | Hodnota v EUR                                                                                                    |
| e riadku | Synt.účet/Analyt.účet, názov účtu                                                                                 |                                                                                                    |
| 01       | Čistý obrat (časť účt. tr. 6 podľa zákona)                                                                        | 10 001 028,36                                                                                                    |
|          | * 602/000 Tržby z predaja služieb                                                                                 | 900,00                                                                                                    |
|          | * 604/000 Tržby za tovar                                                                                          | 10 000 128,36                                                                                                    |
| 02       | Výnosy z hospodárskej činnosti spolu súčet (r. 03 až r. 09)                                                       | 10 001 028,36                                                                                                    |
| 03       | Tržby z predaja tovaru (604, 607)                                                                                 | 10 000 128,36                                                                                                    |
|          | <u>604/000</u> Tržby za tovar                                                                                     | 10 000 128,36                                                                                                    |
|          | drobn            Účto           a         Číslo           e         riadku           01           02           03 | drobný rozpis položiek výkazu ziskov a strát (podrobne v EUR)         účtovná závierka a kontrola výkazov, s. r. o. (2020), A. Rudnaya 5, 01001, Žilina         a       Číslo         Popis riadku         e       riadku         Synt.účet/Analyt.účet, názov účtu         01       Čistý obrat (časť účt. tr. 6 podľa zákona)         * 602/000 Tržby z predaja služieb         * 604/000 Tržby z tovar         02       Výnosy z hospodárskej činnosti spolu súčet (r. 03 až r. 09)         03       Tržby z predaja tovaru (604, 607)         * 604/000 Tržby z tovar |

 Hlavnú knihu si zobrazíme cez Prehľady – Hlavná kniha – Hlavná kniha zúžená – Pokračuj a zadáme kritériá:

| Havná kniha   |               |        |        |      |          |        |
|---------------|---------------|--------|--------|------|----------|--------|
| Kritériá —    |               |        |        |      |          |        |
| Mesiac od     | Otvorenie     | •      | do     | Dec  | ember 👻  |        |
| OUÚP od       | 01.01.2020    | +      | do     | 31.1 | 10.2020  | *<br>* |
| Účty (Vše     | etko) +       | 6      | Trie   | eda  | (Všetko) | -      |
|               |               | Účt. : | skupir | na   | (Všetko) | -      |
|               | r             | Synt.  | účet   | : [  | 604      | 6      |
| Vynechaj      | nulové riadky |        |        |      |          |        |
|               |               |        |        |      |          |        |
| Medzisúčty    | za            |        |        |      |          |        |
| ✓ Syntetick   | ý účet        |        | √ Úč   | tová | skupina  |        |
| ✓ Analytick   | ý účet        |        | √ Úč   | tová | trieda   |        |
| S7ČD          |               |        |        |      |          |        |
| Stredisko     |               |        |        |      |          |        |
| (Všetko)      | •             |        |        |      |          | 6      |
| Zákazka       |               |        |        |      |          |        |
| (Všetko)      | •             |        |        |      |          | Q      |
| Činnosť       |               |        |        |      |          |        |
| (Všetko)      | •             |        |        |      |          | Q      |
| Pracovník     |               |        |        |      |          |        |
| (vsetko)      | •             |        |        |      |          |        |
| Výstup členit | ź Žiadne      |        |        | *    |          |        |
|               |               | 6      |        |      |          |        |

Zobrazí sa nám hlavná kniha, kde vidíme, že sme účtovali aj na účte 604.100 a preto je potrebné skontrolovať smerovanie tohto analytického účtu v účtovom rozvrhu.

| Hlavná kniha (zúžená) v EUR        |                                                      |                                               |            |        |                |        |                            | 1                    |
|------------------------------------|------------------------------------------------------|-----------------------------------------------|------------|--------|----------------|--------|----------------------------|----------------------|
| Poznámka :<br>Firma :<br>Kritériá: | <b>Účtovná závierka a k</b><br>Účtovný rok 2020, syr | <b>ontrola výkazov, s</b><br>tetický účet 604 | . r. o.    |        |                |        | Obdobie od:<br>Obdobie do: | Otvorenie<br>12/2020 |
| Účet                               | Názov ú                                              | žtu                                           | Zač. zost. | Obd    | lobie          | R      | ok                         | Konečný              |
|                                    |                                                      |                                               | 01.01.     | Má dať | Dal            | Má dať | Dal                        | zost. účtu           |
| 604 000                            | Tržby za tovar                                       |                                               |            |        | 10 000 128,36  |        | 10 000 128,36              | -10 000 128,36       |
| 604 100                            | Tržby za tovar                                       |                                               |            |        | 607,76         |        | 607,76                     | -607,76              |
| Spolu za sy                        | ntetický účet                                        | 604                                           |            |        | 10 000 7 36,12 |        | 10 000 736,12              | -10 000 7 36,12      |
| Spolu za úč                        | tovú skupinu                                         | 60                                            |            |        | 10 000 7 36,12 |        | 10 000 7 36,12             | -10 000 7 36,12      |
| Spolu za ú                         | čtovú triedu                                         | 6                                             |            |        | 10 000 7 36,12 |        | 10 000 736,12              | -10 000 736,12       |

 Cez Číselník – Účtový rozvrh – Oprav – Výkazy – Výkaz ziskov a strát sme zistili, že nie je nastavené smerovanie vo Výkaze ziskov a strát :

| Účet<br>Syntetický Apalytický Názov účtu<br>604 🔞 100 Tržby za tovar                                                                                |
|----------------------------------------------------------------------------------------------------|
| Nastavenie Zostatky Poznámka Vlastnosti Výkazy Autom. zaúčt. fakturácie                                                                             |
| Súvaha Výkaz ziskov a strát Cash flow Priznanie k dani z príjmov PC  Caradenie účtu vo výkaze ziskov a strát Kompletný Vstupuje do čistého obratu @ |

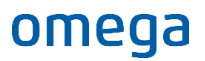

| Účet<br>Syntetický<br>604   | Analytický N<br>100 T                                            | ázov účtu<br>ržby za tovar                              |             |                       |                          |
|-----------------------------|------------------------------------------------------------------|---------------------------------------------------------|-------------|-----------------------|--------------------------|
| Nastavenie                  | Zostatky                                                         | Poznámka                                                | Vlastnosti  | Výkazy                | Autom. zaúčt. fakturácie |
| Súvaha<br>Zarade<br>Komplet | Výkaz ziskov a<br>enie účtu vo<br>ný 03 I. T<br>je do čistého ob | a strát Casi<br>výkaze zisk<br>ržby z predaja<br>ratu @ | h flow Priz | nanie k dan<br>, 607) | i z príjmov PC           |

 Zadáme smerovanie a opätovne načítame výkazy cez Prehľady – Súvaha a Výkaz ziskov a strát. Skontrolujeme, či platí pravidlo rovnosti pri uvedenom veľkostnom zaradení ÚJ, v našom prípade malej ÚJ, r. 100 Súvahy a r. 61 Výkazu ziskov a strát.

Súvaha:

| A.VIII. | Výsledok hospodárenia za účtovné obdo-<br>bie po zdanení /+-/ r. 01 - (r. 81 + r. 85 + r. 86<br>+ r. 87 + r. 90 + r. 93 + r. 97 + r. 101 + r. 141) | 100 | 9980278 | 98361000 |
|---------|----------------------------------------------------------------------------------------------------|-----|---------|----------|
| _       |                                                                                                    |     |         | 1        |

Výkaz ziskov a strát

|      | Výsledok hospodárenia za účtovné |    |         |          |
|------|----------------------------------|----|---------|----------|
| **** | obdobie po zdanení (+/-)         | 61 | 9980278 | 97765000 |
|      | <u>(r. 56 - r. 57 - r. 60)</u>   |    |         |          |

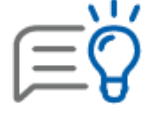

Pri vytvorení analytického účtu odporúčame postupovať kópiou z pôvodného účtu, kde sú prednastavené štandardné smerovania do výkazov a program ich automaticky nastaví aj na novovytvorenom analytickom účte.

### 1.5 História výkazov účtovnej závierky

Výkazy účtovnej závierky, ktoré boli vyexportované ako originálne tlačivo daňového úradu môžeme vytlačiť z hlavného menu cez **Prehľady – História výkazov účtovnej závierky.** 

Ak pri zobrazení účtovnej závierky cez Prehľady – Súvaha, príp. Výkaz ziskov a strát zapneme voľbu Uložiť do histórie výkazov účtovnej závierky, výkaz, ktorý sme odoslali automaticky uloží do prehľadov Histórie výkazov účtovnej závierky. K výkazom sa budeme môcť kedykoľvek vrátiť, pozrieť ich, dodatočne vytlačiť v takej podobe, ako sme ich odovzdali na príslušný úrad. Ak voľbu neoznačíme, výkaz sa do histórie nebude ukladať.

Do časti **Poznámka k uloženému výkazu** môžeme napísať pre nás dôležitý text (napr. banka žiadosť o úver 02/2020), ktorý sa zobrazí v prehľadoch histórie výkazov účtovnej závierky.

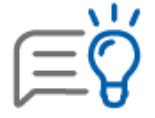

História výkazov je vždy aktuálna len pre jedno účtovné obdobie. Prechodom do nového roku bude evidencia histórie výkazov prázdna. V evidencii sa ukladajú výkazy aktuálneho účtovného obdobia.

## 1.6 Export výkazov pre finančnú správu

Podnikatelia PO aj FO podávajú výkazy účtovnej závierky už len velektronickej podobe.

Výkazy ÚZ vyexportujeme do xml cez menu **Prehľady – Súvaha/Výkaz ziskov a strát – Účtovná** závierka

| Tlač zostavy                                                                                                    |                                                                                                    |
|----------------------------------------------------------------------------------------------------|----------------------------------------------------------------------------------------------------|
| Nájdi zostavu                                                                                                    | 9                                                                                                    |
| Predmet tlače                                                                                                    | Forma tlače                                                                                                    |
| Prehľady     Saldo     Kniha pohľadávok     Kniha pohľadávok     Kniha záväzkov     Odsúhlasenie pohľadávok/záväzkov     Dohoda o započítaní vzájom. pohľadávok     Výsledovka jednoduchá     Výsledovka jednoduchá     Označenei     Neoznačenei     Všetky     Aktuálny | <ul> <li>Štandardné tlačové zostavy</li> <li>Vlastné tlačové zostavy</li> <li>Originálne tlačivo daňového úradu</li> <li>Export do elektronického formátu XML/eDANE</li> <li>Názov zostavy</li> <li>Účtovná závierka - uložiť XML</li> <li>Účtovná závierka - otvoriť v eDAI</li> <li>Zvolíme si Export do elektronického formátu XML/eDane. Zostavu môžeme uložiť a podať na stránke finančnej správy, prípadne otvoriť priamo v aplikácii eDane.</li> </ul> |
|                                                                                                    | ▼ 当                                                                                                    |
|                                                                                                    | ▼ 当                                                                                                    |
|                                                                                                    | ▼ 4                                                                                                    |
|                                                                                                    | ▼ Nastavenie Pokračuj Návrat                                                                                                    |

Prostredníctvom voľby **Otvoriť v eDANE,** po potvrdení medziformulára so zadanými kritériami tlače OMEGA automaticky naplní výkaz v aplikácii eDANE.

Pri uložení súboru vo formáte **XML,** následne môžeme cez stránku FS vyexportovaný súbor načítať a odoslať. Po potvrdení cez **Pokračuj** je dôležité správne definovať **Cestu k súboru**, t.j. adresár, kam sa vyexportovaný XML súbor zloží. Z tohto umiestnenia následne načítame súbor na stránke FS.

Okrem zadefinovania cesty k súboru zadáme aj kritéria tlače účtovnej závierky.

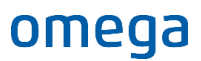

| Účtovná závierka                               |   |
|------------------------------------------------|---|
| Kritériá                                       |   |
| A A A A A A A A A A A A A A A A A A A          |   |
| Mesiac od Otvorenie ▼ → do December ▼ →        |   |
| Účtovná závierka                               |   |
| Riadna     Mimoriadna     Priebežná            |   |
| Zostavená 04.02.2021 Schválená 04.02.2021      |   |
| Údaje minulého obdobia 🛛 💿 Stav k 31. 12. 2019 |   |
| Cesta k súboru                                 |   |
|                                                |   |
| D:\Omega 24.00\Export\Uctovnazavierka\         | 1 |
| Ako podám daňové priznanie elektronicky? 🛞     |   |
| Ok Storno                                      |   |

### 1.7 Oznámenie o dátume schválenia účtovnej závierky

Podľa zákona o účtovníctve sa do registra účtovných závierok ukladá aj **Oznámenie o dátume** schválenia účtovnej závierky.

Účtovnú závierku akciovej spoločnosti, spoločnosti s ručením obmedzeným, družstva a štátneho podniku schvaľuje v súlade s obchodným zákonníkom a zákonom o štátnom podniku príslušný orgán ÚJ (valné zhromaždenie, členská schôdza, zakladateľ štátneho podniku).

Oznámenie o dátume schválenia účtovnej závierky sa ukladá do registra v elektronickej podobe alebo v listinnej podobe. V listinnej podobe doručujú oznámenie daňovému úradu iba tie ÚJ, ktoré nemajú povinnosť komunikovať elektronicky.

| Γ | Ő |   |
|---|---|---|
| _ |   | _ |

Podľa § 23a ods. 7 zákona o účtovníctve, musí ÚJ schválenú účtovnú závierku alebo oznámenie o dátume schválenia účtovnej závierky uložiť v registri najneskôr do jedného roka od skončenia účtovného obdobia, za ktoré sa účtovná závierka zostavuje.

Ak úvodná strana Účtovnej závierky podnikateľov v podvojnom účtovníctve **obsahuje aj dátum zostavenia, aj dátum schválenia** (sú teda totožné) a takáto účtovná závierka je uložená v registri účtovných závierok, tak ÚJ už oznámenie o dátume schválenia účtovnej závierky **nepredkladá**.

Ak ÚJ **nemá schválenú** účtovnú závierku **v lehote** na podanie daňového priznania k dani z príjmov a úvodná strana Účtovnej závierky obsahuje **iba dátum zostavenia** a takáto ÚZ je uložená v registri účtovných závierok, tak ÚJ je **povinná predložiť** oznámenie o dátume schválenia účtovnej závierky, najneskôr **do 15 pracovných dní od jej schválenia**.

Formulár Oznámenie o dátume schválenia Účtovnej závierky je možné exportovať v elektronickej podobe, prípadne aj vytlačiť priamo z programu OMEGA.

Tlačovú zostavu zobrazíme cez menu **Prehľady – Súvaha (Výkaz ziskov a strát) – Oznámenie** o dátume schválenia ÚZ.

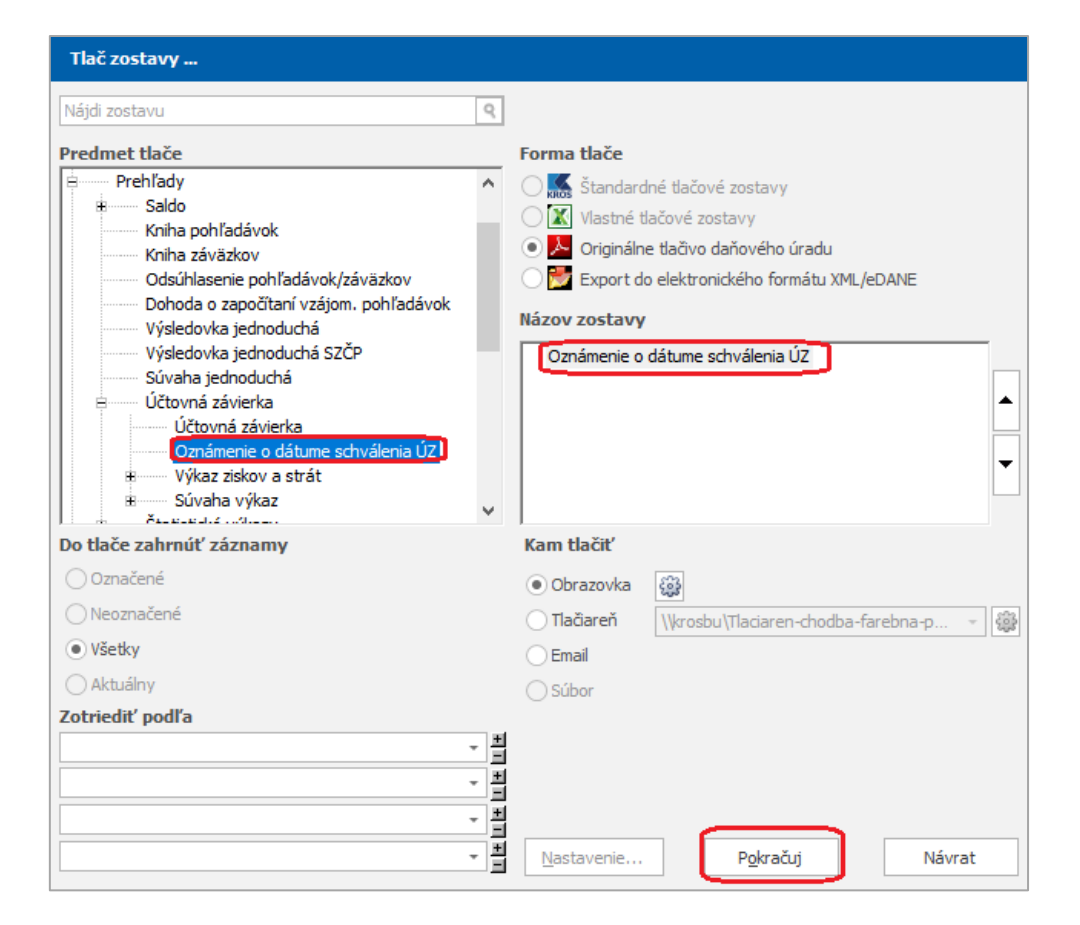

### 2 Poznámky k účtovnej závierke

Súčasťou Účtovnej závierky ÚJ sú aj **Poznámky k účtovnej závierke**. Poznámky sa zostavujú tak, aby informácie v nich uvedené boli užitočné, významné, zrozumiteľné, porovnateľné a spoľahlivé.

V poznámkach sa uvádzajú informácie, o ktorých sa ÚJ dozvedela do dňa zostavenia individuálnej účtovnej závierky.
 Obsahová náplň poznámok pozostáva z popisných informácií a číselných údajov, ktoré vysvetľujú a dopĺňajú údaje v Súvahe a vo Výkaze ziskov a strát.
 Obsahujú aj informácie týkajúce sa účtovných zásad a metód, ktoré ÚJ používa.
 Ak pre niektoré časti poznámok ÚJ nemá obsahovú náplň, príslušné informácie sa neuvádzajú.
 V poznámkach sa môžu uvádzať ďalšie informácie, ktoré sa ÚJ rozhodla poskytnúť nad rámec ustanovenej obsahovej náplne.

Informácie v poznámkach sa uvádzajú z pohľadu významnosti, pričom informácie, ktoré nie sú významné sa môžu zoskupovať. Charakteristika významnosti informácie v zákone je vo všeobecnej hladine, preto je potrebné, aby si **hranicu významnosti informácie**, ak ide o číselné údaje, ÚJ **určila vnútorným predpisom**.

S ohľadom na to, že informácia sa považuje za **významnú**, ak by jej **neuvedenie** v účtovnej závierke alebo jej **chybné uvedenie v účtovnej závierke** mohlo ovplyvniť úsudok alebo rozhodovanie používateľa.

Do poznámok vstúpime cez menu **Prehľady – Poznámky k účtovnej závierke**. Formulár je rozdelený do dvoch častí:

- ľavú časť tvorí stromová štruktúra jednotlivých položiek, z ktorých sa poznámky skladajú,
- pravú časť tvoria už konkrétne údaje pre naplnenie položky poznámok tabuľky alebo textové polia.

| <ul> <li>Čl. I Všeobecné informácie o účt</li> <li>Čl. II Informácie o orgánoch spo</li> </ul> | Čl. III (3) Transakcie, kto   | oré sa neuvádzajú v súvahe a ich finančný vplyv |                     |
|------------------------------------------------------------------------------------------------|-------------------------------|-------------------------------------------------|---------------------|
| Čl. III Informácie o prijatých por                                                             | Nedokončená položka           | Účtovná jednotka nemá náplň pre túto položku    | 🔘 Dokončená položka |
| Čl. III (1) Nepretržité pokra                                                                  | č Poznámka (pre riadkovanie p | oužite Ctrl+ENTER)                              |                     |
| — 🔲 Čl. III (2) Účtovné zásady i                                                               | Účtovná jednotka nemá náp     | plň pre túto položku.                           | 1                   |
| 🔳 Čl. III (3) Transakcie, ktoré                                                                |                               |                                                 |                     |
| 庄 🗉 Čl. III (4) Spôsob a určenie                                                               | ¢                             |                                                 |                     |

zapneme voľbu **Nedokončená položka**.

Údaje do poznámok sa **vypisujú ručne** do textového poľa, pričom je možné využiť aj číselník užívateľských textov. Tento je potrebné najskôr naplniť a pri vypisovaní poznámok môžeme doťahovať údaje z tohto číselníka. Vstúpime do neho potvrdením tlačidla **Lupy**, ktoré sa nachádza v jednotlivých položkách poznámok.

#### Aké pridelené príznaky môžu mať Položky poznámok?

• **Nedokončená položka** – položka je označená bielym, resp. prázdnym štvorčekom.

Cl. III (3) Transakcie, ktoré sa neuvádzajú v súvahe a ich finančný vplyv

 Účtovná jednotka nemá náplň pre túto položku – Voľbu zapneme, ak ÚJ nemá náplň pre danú položku. Tento text sa prenesie do poľa Poznámka a bude vyplnený aj v tlačovej zostave. Má pridelený červený príznak.

Čl. II b) Informácie o pôžičkách poskytnutých členom orgánov spoločnosti k poslednému dňu účtovného obdobia

Dokončená položka – položka má pridelený zelený príznak.
 Čl. V (2) Významné položky ostatných finančných povinností nevykázaných v súvahe

Ak máme v účtovníctve náplň pre položku, vyplníme príslušné údaje o nej v pravej časti formulára **Poznámky k účtovnej závierke,** napr. údaje v tabuľkách. Údaje vpisujeme priamo do tabuliek, nachádzajú sa tu aj pomocné tlačidlá **Pridaj riadok, Kópia riadku, Vymaž riadok.** 

|               |            | Názov položky |   | Hodnota (BO) | Hodnota (PO) |
|---------------|------------|---------------|---|--------------|--------------|
| /ýber z banky | 3. 2. 2020 |               |   | 2 000        | 1 00         |
|               |            |               |   |              |              |
|               |            |               |   |              |              |
|               |            |               |   |              |              |
|               |            |               |   |              |              |
|               |            |               |   |              |              |
|               |            |               |   |              |              |
|               |            |               |   |              |              |
|               |            |               |   |              |              |
|               |            |               |   |              |              |
|               |            | Ť             | 1 |              |              |

#### Čo vieme nastaviť cez Možnosti?

#### Vyčisti celý formulár

• Vymaže údaje vo všetkých položkách.

#### Prevziať výsledky z minulého roka

 Ak boli poznámky spracované v OMEGE v minulom roku, pri prechode do nového roka sa údaje bežného obdobia automaticky stanú údajmi predchádzajúceho obdobia - načítať je možné údaje do aktuálnej tabuľky alebo do všetkých. Prenesú sa len položky, ktoré majú označenú voľbu Nedokončená položka.

#### Nastaviť štandardnú tabuľku

 Ak by sa stalo, že si poupravujeme tabuľky pridaním alebo vymazaním riadkov, prepísaním textov a podobne, môžeme touto funkciou nastaviť tabuľku predpísanú OMEGOU.

#### Sumy podrobne v eurocentoch

 Vypnutím voľby OMEGA automaticky prepočíta všetky sumy v poznámkach na celé eur, avšak opätovne už nebude možné tieto sumy prepočítať naspäť, na čo nás upozorní aj hláška po zapnutí tejto voľby.

#### Označ

 Označ všetko za dokončené - v prípade, že máme vyplnené poznámky a nezapínali sme priebežne voľbu Dokončená položka, môžeme po vyplnení všetkých poznámok použiť túto funkciu, ktorou OMEGA hromadne označí nedokončené položky za dokončené.

 Odznač všetko dokončené - použitím funkcie všetky dokončené položky už nebudú mať tento príznak. Odznačí všetky položky s výnimkou tých, ktoré sú označené voľbou, že pre ne nemá účtovná jednotka náplň. Budú opäť ako Nedokončená položka.

#### Tlačiť položky bez obsahovej náplne

 Pri vypnutej voľbe OMEGA nebude tlačiť tie položky, ktoré sú označené príznakom "ÚJ nemá náplň pre túto položku". Pre účely podania poznámok na FR SR nepotrebujeme mať vytlačené aj nevyplnené tabuľky - stačia tie, pre ktorú máme náplň.

Vzhľadom na veľký rozsah poznámok ich priebežne ukladáme cez tlačidlo **Ulož**.

| << Späť | Ďalej >> | Možnosti | Tlač | Ulož | 0 |
|---------|----------|----------|------|------|---|
|---------|----------|----------|------|------|---|

Vytlačíme ich cez tlačidlo **Tlač. Poznámky** k účtovnej závierke majú **spoločnú úvodnú stranu s výkazom Účtovnej závierky**. Ostatné strany sa podávajú samostatne v elektronickej podobe, **vo formáte PDF.** Ten sa odovzdáva ako príloha k Účtovnej závierke.

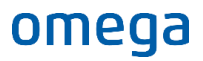

|        |                |                  |                    |                          | P                | oznámky k          | účtovnej | ávier      | ke      |        |                    |                    |           |
|--------|----------------|------------------|--------------------|--------------------------|------------------|--------------------|----------|------------|---------|--------|--------------------|--------------------|-----------|
| Základ | Iné            |                  |                    |                          |                  |                    |          |            |         |        |                    |                    |           |
| 0      | 6              | <b>// :</b>      |                    | •                        |                  |                    | k        | 0          | Q       | 8      | $\succ$            | 8                  |           |
| Tlač   | Rýchla<br>tlač | Hľadať Miniatúry | Prvá strana        | Predchádzajúca<br>strana | Ďalšia<br>strana | Posledná<br>strana | ල Viac   | strán<br>• | Lupa    | Export | Odoslať<br>email ▼ | Zatvoriť<br>náhľad |           |
| Т      | lač            |                  | Nav                | igácia                   |                  |                    |          | Lupa       |         | PDF    | PDF súbor          | ۲                  |           |
|        |                |                  |                    |                          |                  |                    |          |            |         | XLS    | Excel súbor        |                    |           |
|        |                | Poznámky Úč P    | ODV 3-01           |                          |                  |                    |          | ičo        | 3 6 3 5 | XISX   | XLSX súbor         | 1                  | 8 5 1 4 5 |
|        |                | ČI. I Všeo       | becné infor        | mácie o úči              | ovnej            | jednotk            | e        |            |         | RTF    | RTF súbor          |                    |           |
|        |                |                  |                    |                          |                  |                    |          |            |         | CSV    | CSV súbor          |                    |           |
|        |                | CI. I (1) (5)    | Všeobecn           | é informácie             | •                |                    |          |            |         |        | Textový súl        | bor                |           |
|        |                | ČI. I (1)        |                    |                          |                  |                    |          |            |         |        |                    |                    |           |
|        |                | Obchodné meno    | účtovnej jednotky: |                          |                  |                    |          |            |         |        |                    |                    |           |

#### Poznámky účtovnej závierky - štruktúra pre jednotlivé veľkostné skupiny ÚJ

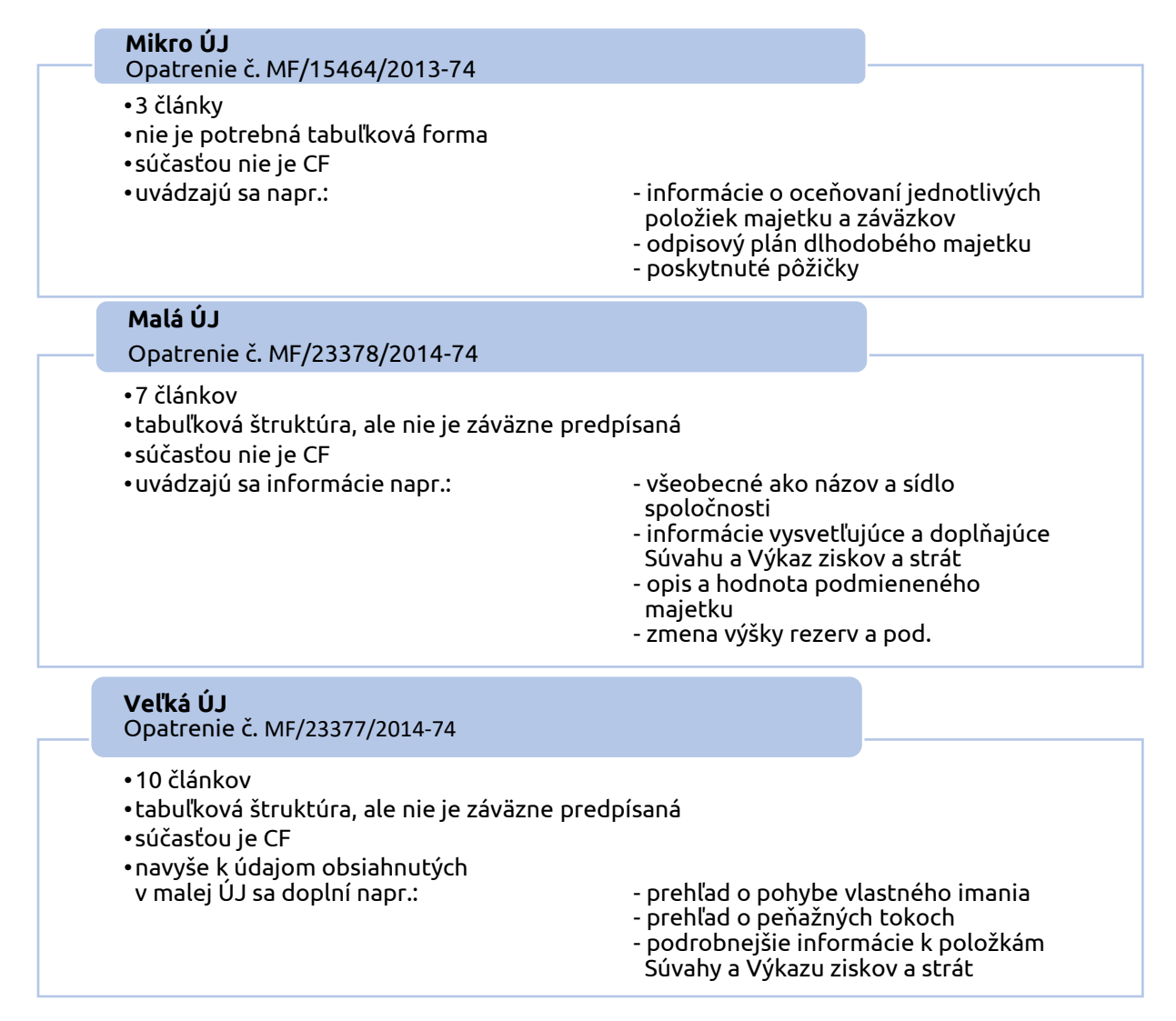

Pri prvom použití modulu **Poznámky k účtovnej závierke** musíme údaje predchádzajúceho obdobia vyplniť ručne. Po prechode do nového roka sa údaje bežného obdobia stanú automaticky údajmi predchádzajúceho obdobia.

| 2019          | 2020            | Prenos údajov do Poznámok k účtovnej závierke pri zmene<br>veľkostnej skupiny ÚJ |
|---------------|-----------------|----------------------------------------------------------------------------------|
|               |                 | MO – minulé obdobie, BO – bežné obdobie                                          |
| Mikro ÚJ      | Mikro ÚJ        | V predpísaných tlačivách poznámok sa MO nenachádza.<br>Texty vyplníme ručne.     |
|               | Malá/Veľká ÚJ V | Vyplníme ručne, nakoľko ide úplne inú štruktúru poznámok.                        |
| Μαίά Αγαίκά μ | Mikro ÚJ        | Vyplníme ručne, nakoľko ide o úplne inú štruktúru poznámok.                      |
|               | Malá/Veľká ÚJ   | Prenášajú sa automaticky všetky údaje.                                           |

**Pri zmene** veľkostnej skupiny ÚJ nás program **upozorní** na vplyv iného typu ÚJ na štruktúru Poznámok k účtovnej závierke:

| Otázka |                                                           |                                                                                                    |
|--------|-----------------------------------------------------------|----------------------------------------------------------------------------------------------------|
| ?      | Ak označíte voľbu <b>M</b><br><b>Poznámky k účt</b><br>ho | <b>lalá ÚJ</b> , program aktualizuje štruktúru pre<br>ovnej závierke pre Malú ÚJ, uložené<br>dnoty budú vymazané. |
|        | Chcete si                                                 | zvoliť malú účtovnú jednotku?                                                                                     |
|        |                                                           |                                                                                                    |
| Tip    |                                                           |                                                                                                    |
| Ν      | lalú účtovnú jednotku zapr<br>zákona č. 431/20            | nite v prípade, ak spĺňate podmienky podľa<br>D2 Z. z. o účtovníctve - § 2 ods. 7.                                |
|        | Áno                                                       | Nie                                                                                                    |

### 3 Cash Flow

Prehľad peňažných tokov - Výkaz Cash Flow (CF) je súčasťou účtovnej závierky. Povinnosť zostaviť ho majú ÚJ, ktoré majú **povinnosť overiť účtovnú závierku audítorom**. V prípade veľkej ÚJ je súčasť Poznámok k účtovnej závierke. Na základe informácie z FR SR malé ÚJ nemusia zostavovať CF.

Vo výkaze sa uvádzajú informácie o peňažných tokoch, ktorými sú príjmy a výdavky peňažných prostriedkov a prírastky a úbytky peňažných ekvivalentov. Informácie o peňažných tokoch sa uvádzajú v členení na peňažné toky z **prevádzkovej, investičnej** a **finančnej** činnosti.

Výkaz CF je dôležitý pre firmy pri dosahovaní svojich cieľov. Skutočnosť, že spoločnosť dosahuje zisk, nemusí automaticky znamenať dostatočnú likviditu spoločnosti.

Pri zostavení CF je možné v praxi použiť dve metódy vykazovania peňažných tokov:

| $\left( \right)$      | Priama metóda - spočíva vo vykazovaní príjmov a výdavkov,                                                        |
|-----------------------|----------------------------------------------------------------------------------------------------|
| $\tilde{\mathcal{P}}$ | <b>Nepriama metóda</b> - vychádza z výsledku hospodárenia pred zdanením, ktorý sa upravuje o nepeňažné operácie. |
|                       |                                                                                                    |

V programe OMEGA je zapracovaný CF s **nepriamou metódou** vykazovania peňažných tokov z prevádzkovej činnosti. Nepriama metóda prezentuje informácie na základe transformácie výsledku hospodárenia na peňažný tok.

Pri nepriamej metóde sa vychádza z výsledku hospodárenia pred zdanením daňou z príjmov, ktorý sa postupne upravuje o:

- vplyv nepeňažných položiek (položky, ktoré majú vplyv na výsledok hospodárenia, ale nespôsobujú pohyb peňažných prostriedkov, napríklad odpisy dlhodobého majetku, rezervy a opravné položky),
- vplyv zmien stavu zásob, pohľadávok, záväzkov z prevádzkovej činnosti počas bežného účtovného obdobia,
- všetkých ostatných položiek, ktoré sú nepeňažnými tokmi z investičnej činnosti alebo finančnej činnosti.

V programe OMEGA sa tento výkaz nachádza v menu **Prehľady – Cash Flow**.

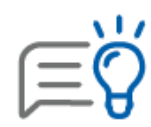

Výkaz Cash Flow je v programe dostupný iba pre typ **Malej a Veľkej ÚJ**.

Nie je predpísaná tabuľková štruktúra CF. Ustanovená je len obsahová náplň. Do výkazu sa automaticky načítajú údaje z účtovníctva potvrdením tlačidla **Prepočítaj – Kompletný prepočet Cash Flow** (načítajú sa údaje len do riadkov, ktoré program dokáže vyplniť automaticky alebo do riadkov, do ktorých užívateľ nastavil smerovanie jednotlivých účtov z účtového rozvrhu).

| A.7. | Výdavky na daň z príjmov účtovnej jednotky, s výnimkou tých, ktoré sa začleňujú d |       |            |  |                               |     |
|------|-----------------------------------------------------------------------------------|-------|------------|--|-------------------------------|-----|
| Α.   | Čisté peňažné toky z prevádzkovej činnosti (+/-), (súčet Z/S + A.1. až A.7.)      |       |            |  |                               |     |
|      |                                                                                   |       |            |  |                               |     |
|      | Peňažné toky z investičných činností                                              |       |            |  |                               |     |
| B.1. | Výdavky na obstaranie dlhodobého nehmotného majetku (-)                           |       |            |  |                               |     |
| B.2. | Výdavky na obstaranie dlhodobého hmotného majetku (-)                             |       |            |  |                               |     |
| B.3. | Výdavky na obstaranie dlhodobých cenných papierov a podielov v iných účtovných    |       |            |  |                               |     |
| B.4. | Príjmy z predaja dlhodobého nehmotného majetku (+)                                |       |            |  |                               |     |
| 0 0  | Drímy z prodaja dladobého kmotného majatky ( 1)                                   |       |            |  |                               | - T |
| Náv  | rat Prepočítaj v Ilač > Súčty Ilačiť                                              | v cel | ých eurách |  | < <u>S</u> päť Ď <u>a</u> lej | >   |
|      | Kompletný prepočet cash flow                                                      |       |            |  |                               |     |
|      | Prepočet medzisúčtov                                                              |       |            |  |                               |     |
|      | Nasmerovať štandardne účtv z rozvrhu na cash f                                    | flow  |            |  |                               |     |

#### Napĺňanie údajov do výkazu Cash Flow

#### Automaticky

 Údaje sa naplňujú automaticky zo Súvahy, Výkazu ziskov a strát a z účtovníctva. Nie sú prednastavené v účtovom rozvrhu, ale načítavajú sa podľa pravidiel výkazu. Načítanú hodnotu je možné ručne meniť.

#### Podľa prednastaveného smerovania

 Údaje sa napĺňajú automaticky podľa programom prednastaveného smerovania účtov v účtovom rozvrhu.

#### Ručne zadané

• Údaje vyplníme priamo vo formulári CF.

**Podľa užívateľom nastaveného smerovania** účtov v účtovom rozvrhu

 Zvolené účty si do príslušných riadkov výkazu môžeme nasmerovať v účtovom rozvrhu cez menu Číselník - Účtový rozvrh - Výkazy - Cash Flow podľa prislušnej analytickej evidencie.

| Oprav účet                                                                                                    |
|----------------------------------------------------------------------------------------------------|
| Účet<br>Syntetický Analytický Názov účtu<br>562 Analytický Úroky                                                                                 |
| Nastavenie Zostatky Poznámka Vlastnosti Výkazy Autom. zaúčt. fakturácie<br>Súvaha Výkaz ziskov a strát Cash flow Priznanie k dani z príjmov PO F |
| Zaradenie účtu do Cash flow         [A.4. Výdavky na zaplatené úroky, s výnimkou tých, ktoré sa začeň] * C         * C                           |

Niektoré druhy peňažných tokov je možné vo výkaze uvádzať alternatívne. ÚJ sa môže sama rozhodnúť, v ktorej položke ich vykáže a akým spôsobom bude postupovať (napr. dlhodobé rezervy, časové rozlíšenie, odpis pohľadávok, vecné dary, poskytnuté úvery od bánk…). Zároveň je pre zostavenie výkazu potrebná vhodná analytická evidencia vybraných položiek tak, aby bola dodržaná jeho vypovedacia schopnosť.

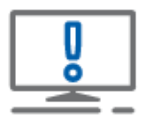

V prípade, ak používame vlastné interné preúčtovania, prípadne účtovanie s mínusovými položkami na vybraných účtoch, naplnenie sumy vo výkaze **nemusí byť správne**.

Automatické **napĺňanie údajov do výkazu Cash Flow** je zapracované podľa **všeobecne platných zásad** a **pravidiel účtovania**. Odporúčame údaje vo výkaze **skontrolovať, skompletizovať** a **upraviť** podľa požiadaviek, tak aby sa zhodovali s uplatňovaným postupom vykazovania Cash Flow ÚJ.

Cash Flow po zostavení je potrebné skontrolovať a porovnať s výkazm účtovnej závierky. Suma musí byť **rovnaká** v nasledujúcich riadkoch:

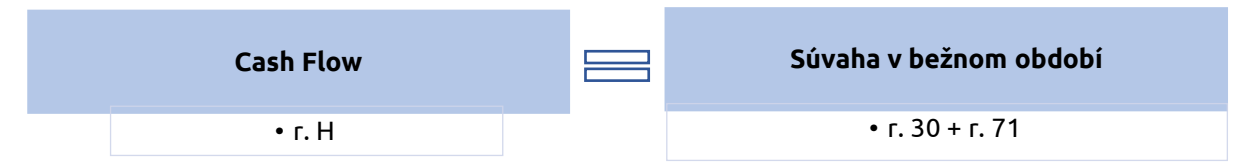

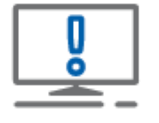

Uvedené neplatí, ak má **účet 221** na konci bežného účtovného obdobia **záporný zostatok** (kontokorentný účet). Výšku záporného zostatku je potrebné do výkazu CF zahrnúť.

K prehľadu Cash Flow uvádzajú aj **doplňujúce informácie**. Môžeme ich zadať na samostatnej záložke Doplňujúce informácie vo formulári Cash Flow.

Výkaz **Cash Flow** sa podáva tiež elektronicky ako **súčasť poznámok k účtovnej závierke**, vo **formáte PDF**.

| Tlač zostavy                                                                                                    |            |                                                                                                    |                                                                                                    |                |      |
|----------------------------------------------------------------------------------------------------|------------|----------------------------------------------------------------------------------------------------|----------------------------------------------------------------------------------------------------|----------------|------|
| Nájdi zostavu                                                                                                    | ٩          |                                                                                                    |                                                                                                    |                |      |
| Predmet tlače                                                                                                    |            | Forma tlače                                                                                                    |                                                                                                    |                |      |
| Prehľady     Saldo     Kniha pohľadávok     Kniha záväzkov     Odsúhlasenie pohľadávok/záväzkov     Dohoda o započítaní vzájom. pohľadávok     Výsledovka jednoduchá     Výsledovka jednoduchá     Výsledovka jednoduchá     Účtovná závierka     Štatistické výkazy     Cash flow     Poznámky k účtovnej závierke pre malú ÚJ     Inventarizácia majetku a záväzkov | ~          | <ul> <li>Štandardné</li> <li>Vlastné tlač</li> <li>Originálne t</li> <li>Export do e</li> <li>Názov zostavy</li> <li>Cash flow</li> <li>Cash flow na šírí</li> </ul> | é tlačové zostavy<br>čové zostavy<br>dačivo<br>elektronického formátu XML<br>Individuálne nast<br>ku | avenie zostavy |      |
| )o tlače zahrnúť záznamy                                                                                                    |            | Kam tlačiť                                                                                                    |                                                                                                    |                |      |
| <ul> <li>Označené</li> <li>Neoznačené</li> <li>Všetky</li> <li>Aktuálny</li> <li>Zotriediť podľa</li> </ul>                                                                                                    | - <u>–</u> | Obrazovka (<br>Tlačiareň<br>Email<br>Súbor<br>Automaticky                                                                                                    | Export<br>Formát:<br>Adobe Reader (PDF)<br>Cief:<br>Aplikácia                                        |                | C OK |
|                                                                                                    |            | Automaticky Počet strán <u>N</u> astavenie                                                                                                    | Vytlačené dňa                                                                                        | Návrat         |      |

### 4 Uzatvorenie účtovníctva

Po zaúčtovaní všetkých účtovných prípadov, ktoré vecne a časovo súvisia s účtovným rokom 2020 a zaúčtovaní dane z príjmov môžeme vykonať v programe OMEGA uzávierku účtovníctva.

#### Uzatvorenie útovníctva v programe OMEGA pozostáva z:

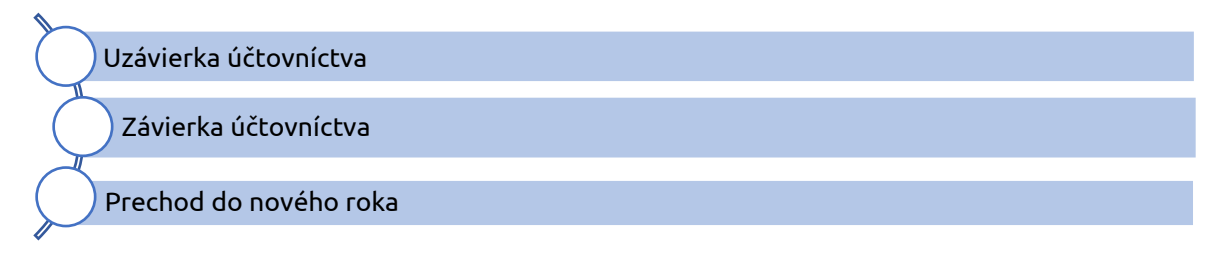

### 4.1 Uzávierka a závierka účtovníctva v programe OMEGA

Spustíme ju cez menu **Firma – Uzávierka – Účtovníctva – Pridaj**. Uzatvárame obdobie Január až December. Uzávierkou účtovníctva sa skontrolujú a uzatvoria doklady, ktoré neobsahujú DPH a doklady, ktoré majú zapnutú voľbu Uplatňovanie DPH na základe platby a v záložke Evidencia DPH nemajú žiadny záznam. Uzávierku stačí vytvoriť iba raz za celé účtovné obdobie.

V ďalšom kroku vytvoríme závierku účtovníctva cez menu **Firma – Závierka účtovníctva – Vytvor.** Závierkou sa uzatvoria všetky účty v účtovom rozvrhu, čím program automaticky **zaúčtuje dva Interné doklady** do obdobia **Zatvorenie**:

 Interný doklad – uzavrie všetky nákladové a výnosové účty, preúčtuje ich zostatok oproti účtu 710 – Účet ziskov a strát. Vygenerovaním interného dokladu sa automaticky vypočíta výsledok hospodárenia.

 Interný doklad – uzavrie všetky súvahové účty (aktívne/pasívne), preúčtuje ich zostatok oproti účtu 702 – Konečný účet súvahový. V internom doklade sa automaticky zaúčtuje výsledok hospodárenia oproti účtu 710.

Uzávierku aj závierku účtovníctva je možné v prípade potreby zrušiť cez tlačidlo **Zruš.** Program automaticky vytvorené doklady vymaže a po vytvorení novej závierky ich zaúčtuje nanovo.

### 4.2 Posledný prechod do nového roka

Prvý prechod do nového roka sa bežne spúšťa ešte pred uzatvorením starého roka, aby bolo možné vystavovať a účtovať faktúry už v novom roku. Ako sme už spomínali, po závierke účtovníctva starého roka odporúčame urobiť **posledný prechod do nového roka**.

Opakovaný prechod spustíme v menu **Firma – Prechod do ďalšieho roka**. Je možné ho vykonať viackrát. Po každom sa aktualizujú interné doklady so zaúčtovaním počiatočných stavov súvahových účtov, nevyrovnané pohľadávky a záväzky a ďalšie evidencie podľa zvolených kritérií pri prechode. Pred spustením odporúčame spraviť **archív databázy nového roka**. Pričom doklady, ktoré boli zaevidované v novom roku 2021 ostanú nezmenené.

V nasledujúcom kroku je potrebné označiť, ktoré evidencie chceme preniesť.

| Pri opakovanom prechode prenie | esť:               |                                                        |
|--------------------------------|--------------------|--------------------------------------------------------|
| 🖌 Nevysporiadané doklady (EUD) | Partneri           | Pri opak, prechode môže<br>prepos čiselpkov trvať dlog |
| 🖌 Fakturácia                   | Skladové karty     | Nezmenený číselník môžete                              |
| 🖌 Počiatočné stavy na skladoch | 🗹 Cenník služieb   | vynechat.                                              |
| Krátkodobý majetok             | Splátkové kalenda  | áre                                                    |
| 🖌 Dlhodobý majetok             |                    |                                                        |
| Nastavenie účtov pre DPPO      | 🔲 Poznámky k účtov | nej závierke                                           |

Po vykonaní posledného prechodu je potrebné skontrolovať **počiatočné stavy** nového roka na **konečné stavy** starého roka.

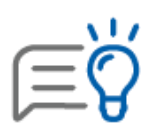

Posledným prechodom program v internom doklade v období otvorenie **preúčtuje** výsledok hospodárenia na účet 431 oproti účtu 701. Ak sme už prvý prechod vykonali, urobíme opakovaný prechod, aby sa aktualizovali v novom roku počiatočné stavy výsledok hospodárenia na účte 431.